## Instructions

All filers must have an individual PACER account to file in NextGen CM/ECF. Follow the steps below if you do not have a PACER account, or if you share an existing account with others in your law firm.

Please contact PACER at (800) 676-6856 with any questions.

| Step | Action                                                                                                    |  |  |  |  |
|------|----------------------------------------------------------------------------------------------------|--|--|--|--|
| 1    | Open a web browser and navigate to <u>www.pacer.gov</u>                                                                                               |  |  |  |  |
|      | Manage My Account   Case Search Sign In PACER PUBLIC ACCESS TO COURT ELECTRONIC RECORDS  HOME REGISTER FIND A CASE E-FILE QUICK LINKS HELP CONTACT US |  |  |  |  |
| 2    | Click REGISTER.                                                                                                    |  |  |  |  |
|      | HOME REGISTER FIND A CASE                                                                                                    |  |  |  |  |
| 3    | Select PACER and click Register Now. REGISTER PACER Register Now Atternave                                                                            |  |  |  |  |
| 4    | Complete the registration form. Select INDIVIDUAL <sup>1</sup> as your user type.                                                                     |  |  |  |  |
|      | User Type * INDIVIDUAL<br>OTHER COMMERCIAL ACCOUNT<br>************************************                                                            |  |  |  |  |
|      | Click Next.                                                                                                    |  |  |  |  |

<sup>&</sup>lt;sup>1</sup> NOTE: Government agency attorneys should make the appropriate selection under *Government Accounts* instead of selecting an individual account.

| Step | Action                                                                                                    |                   |                      |                                                                                                    |  |  |
|------|----------------------------------------------------------------------------------------------------|-------------------|----------------------|----------------------------------------------------------------------------------------------------|--|--|
| 5    | Create a Username, Password, and select Security Questions.                                                                                                    |                   |                      |                                                                                                    |  |  |
|      | * Required Information<br>Username *                                                                                                    | attorneyb         |                      | Your password must be between 8 to 45<br>characters long and contain at least one<br>lowercase letter, one uppercase letter, and one                         |  |  |
|      | Password *<br>Confirm Password *                                                                                                    | Password *        |                      | special character. Pay attention to the<br>password strength meter.<br>NOTE: It cannot contain any parts of your First<br>Name, Last Name, Username or Email |  |  |
|      | Security Question 1 *                                                                                                    | What is your best | t friend's first nar | address.                                                                                                    |  |  |
|      | Security Answer 1 *     Mary       Security Question 2 *     In what city or town was your first job?       Security Answer 2 *     Minneapolis                                                                                                    |                   |                      |                                                                                                    |  |  |
|      |                                                                                                    |                   |                      |                                                                                                    |  |  |
|      |                                                                                                    |                   |                      |                                                                                                    |  |  |
|      |                                                                                                    | Next              | Back                 | Reset Cancel                                                                                                    |  |  |
|      | Click Next.                                                                                                    |                   |                      |                                                                                                    |  |  |
| 6    | Enter payment information, if desired. Please note:                                                                                                    |                   |                      |                                                                                                    |  |  |
|      | Providing a credit card is optional. If you would like to register without providing a credit card, click Next below without entering<br>any information on this screen. For instant access to PACER, we will validate the credit card information you provide here. There<br>is no registration charge; however, the credit card will be charged quarterly for any fees incurred. If you submit your registration<br>request without providing credit card information, you will receive an activation code by U.S. mail in 7-10 business days. |                   |                      |                                                                                                    |  |  |
| 7    | Read and <b>acknowledge</b> the policies and procedures.                                                                                                    |                   |                      |                                                                                                    |  |  |
| 8    | A confirmation page will display when your registration is complete.                                                                                                    |                   |                      |                                                                                                    |  |  |